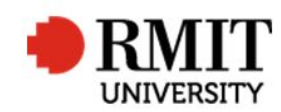

## **Processing Completions**

This guide shows staff at the School of Graduate Research (SGR) how to process a completion in the Higher Degrees by Research (HDR) module of Research Master (RM) after it has been approved. This guide shows the RM-related steps of this process and does not outline the full administrative process.

| 1.          | 1. Check the candidate's record in iExplore and input the final grade and thesis title in SAMS          |                                                                                                    |  |  |
|-------------|----------------------------------------------------------------------------------------------------|----------------------------------------------------------------------------------------------------|--|--|
| 2.          | In RM, within the student record, scroll down to Significant Events                                     |                                                                                                    |  |  |
|             | and select the event "Archival Submission Approval"                                                     | Significant Events (14/14) Save Back                                                                                                    |  |  |
| 3.          | Update the <b>Completion Date</b> to the date the approval meeting was                                  | Date of Action     01/08/2017     Event Type     Milestone     ▼       Event     Archival Submission Appro     Event Name     Archival Submission Appro |  |  |
| 4.          | Update the <b>Status</b> to "Completed"                                                                 | 20 ppletion Date 01/08/2017 Day(s) 0                                                                                                    |  |  |
| SAVE / BACK |                                                                                                    |                                                                                                    |  |  |
| 5.          | From within the student record, scroll down to <b>Thesis Details</b> and select the appropriate program | Thesis Details (1/2)                                                                                                    |  |  |
| 6.          | Ensure the Thesis Title and the Abbreviated Title both match the Equella record                         | Enrolled Course     M Arts (Fine Art) (R)     ▼     Lodged Date     06/08/2004       Est. Completion Date     29/08/2003     Catalogue Number           |  |  |
| SAV         | YE / BACK                                                                                               | 23 International Boundaries and their effect on modern warfare Thesis Title                                                                             |  |  |
|             |                                                                                                    | Design         HTML         Preview           Atbreviated Title         International Boundaries ar                                                     |  |  |
|             |                                                                                                    |                                                                                                    |  |  |

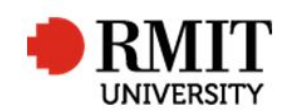

- 7. Update TRIM and close candidate's file, notify the candidate, process Equella record, check embargo status and update the weekly approvals spreadsheet, as per the process
- 8. Refer to the instructions 'Using the Student Completions Database' for the next step

| If the enrolment status has not updated in RM 24 hours after completion row has been entered in SAMS (this should occur after                                                                        | Enrolment & Progress (1/1)                                                                                           | Save Back                                                                                              |
|----------------------------------------------------------------------------------------------------|----------------------------------------------------------------------------------------------------|----------------------------------------------------------------------------------------------------|
| completion database data entry has been completed):                                                                                                    | Course Code MR058  MArts (Fine Art) (R)                                                                              | Current? ☑                                                                                             |
| Open the student record, scroll down to <b>Enrolment &amp; Progress</b> and select the appropriate course, update the <b>Enrolment Status</b> to "completed" and up tick the <b>Current?</b> Tickhox | Enrolment Date 01/01/2001 Start Date 30/08/2000<br>Year Level 1 • Fees Paid<br>Funding Type RTS • Special Admission? | Primary?  Original Study Mode Full-time  Study Type Research  Study Closoffication Markers by Decearch |
| SAVE / BACK                                                                                                    | inrolment Status Closed                                                                                              |                                                                                                    |